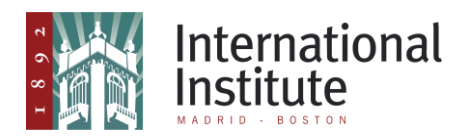

### <u>Guía de la Biblioteca del Instituto Internacional para</u> <u>descargar y visualizar contenidos de Digitalia</u>

En Digitalia tenemos opción de hacer uso de los contenidos en línea o mediante descarga.

Para poder visualizar contenidos descargados es imprescindible disponer del programa Adobe Digital Editions. A continuación explicaremos con detalle las distintas opciones de instalación según el dispositivo; no es necesario utilizar todas las instrucciones de la guía.

#### Instrucciones en 3 pasos

1- Diferenciar y crear usuarios.

- 1.1 Diferentes usuarios necesarios.
- 1.2 Crear usuario de Adobe.
- 2- Descargar e instalar Adobe Digital Editions.
  - 2.1 Para ordenadores (con sistema operativo IOS o Windows).

2.2 Para Android (Sistema operativo mayoritario de dispositivos móviles)

- 2.2.1 Crear usuario de gmail
- 2.2.2 Descargar e instalar aplicación
- 2.3 Para IOS (Sistema operativo para dispositivos móviles de Apple)
  - 2.3.1 Crear usuario de iCloud
  - 2.3.2 Descargar e instalar aplicación
- 3- Descargar y abrir libro de Digitalia.

#### 1. Diferenciar y crear usuarios.

#### 1.1 Diferentes usuarios necesarios.

En Digitalia tenemos opción a hacer uso de los contenidos de forma online o mediante descarga. Para llevar a cabo la descarga y la posterior visualización, debemos seguir unos pasos principales: crear un usuario de Adobe (si no contamos ya con uno) y descargar la aplicación de Adobe que nos permitirá visualizar el contenido descargado previa o posteriormente en Digitalia. Sin la descarga de esta aplicación no podremos acceder al contenido.

La aplicación de Adobe nos permitirá además, mediante nuestro usuario, poder acceder a los contenidos descargados en cualquiera de los dispositivos en los que esté instalada.

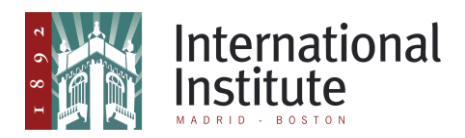

Si queremos descargar en el PC, solo necesitaremos el usuario de Digitalia (proporcionado por la biblioteca del Instituto Internacional), el usuario de Adobe y la página web de acceso a la plataforma.

Sin embargo, si queremos hacer uso de este contenido en otro tipo de dispositivo (teléfonos móviles, tablets...) debemos además, contar con un usuario de google o de icloud, según el sistema operativo del dispositivo, para acceder y descargar la aplicación desde Google play o Apple store.

#### 1.2 Crear usuario de Adobe

Si no contamos con un usuario previo de Adobe, debemos crearlo. Esto podemos realizarlo desde la propia web de Adobe: <u>https://accounts.adobe.com</u> Tras acceder al enlace, buscaremos la opción de *Obtener un Adobe ID:* 

| 🗧 🍝 🕐 📬 Es seguro   https://adobeid-na1.services.adobe.com/renga-idprovider/pages/login?callback=https%3A%2F%2Fins-na1.adobelogin.com%2Fins%2Fadobeid%2FSunbreakWeb 🟚                                                                                                    | : |
|----------------------------------------------------------------------------------------------------|---|
| 👯 Aplicaciones 🗅 Correo 🗅 Instituto Internacio 🏨 Library of Congress : 🧃 Library of Congress : 🎁 Dipitalia 🌾 TumbleBooks - eBoo 👼 Oberlibros                                                                                                    |   |
| Addbe ID   Por us eguridad, verifique su identidad.   Intelar sesión   Contraseña   (Contraseña obvidada? (Todavía no eres miembre: Obtener un Adobe ID (Dotani a cuenta de tu empresa o de tu centro educativo? Iniciar sesión con un Enterprise ID O inicia sesión con I Facebook I Facebook I Google |   |
|                                                                                                    |   |
| URLlink (2) acsm ^ URLlink (1) acsm ^ URLlink acsm ^ Mostrar todo                                                                                                    | × |

En la pantalla resultante, simplemente debemos rellenar los campos solicitados. Una vez completado, tenemos que verificar nuestra cuenta mediante un enlace que nos enviará Adobe a nuestro correo electrónico:

| $\leftarrow \rightarrow \mathbf{C}$ Es seguro   https://adobeid-na1.services.adobe | .com/renga-idprovider/pages/create_account?client_id=SunbreakWebUI18ccallback=https%3A%2F%2Fims-na1.adobelogin.com 🛧 📄 🗄                                                                                  |
|------------------------------------------------------------------------------------|----------------------------------------------------------------------------------------------------|
| Aplicaciones 🗅 Correo 🗅 Instituto Internacioni 🚔 Instituto                         | americano - 🗰 Library of Congress 🤇 dj., Digitalia 🥗 TumbleBooks - eBoo 🔤 Ciberlibros                                                                                                    |
|                                                                                    | Γ <sub>4</sub> 1 Adobe ID                                                                                                    |
|                                                                                    | Registrarse                                                                                                    |
|                                                                                    | Nombre Apellidos                                                                                                    |
|                                                                                    | Dirección de correo electrónico                                                                                                    |
|                                                                                    | Contraseña                                                                                                    |
|                                                                                    | España v                                                                                                    |
|                                                                                    | Fecha de nacimiento                                                                                                    |
|                                                                                    | Día v Mes v Año v                                                                                                    |
|                                                                                    | El Grupo de empresas de Adobe desearás mantemetie informado con<br>correos electrónicos personalizados sobre productos y servicios.<br>Consulte nuestra Política de privacidad para obtener más detalles. |
|                                                                                    | Deseo que me contacten por correo electrónico.                                                                                                    |
|                                                                                    | Al hacer clic en "Registrarse", declaro haber leido y aceptado las<br>Condiciones de uso.                                                                                                    |
|                                                                                    | Registrarse                                                                                                    |
| URLLink (2).acsm                                                                   | URLLink.acsm     Mostrar todo     X                                                                                                    |

Cuando tengamos nuestro ID de Adobe, el siguiente paso será descargar e instalar la aplicación Adobe Digital Editions (ADE).

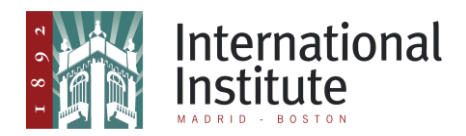

#### 2- Descargar e instalar aplicación de Adobe.

#### 2.1 Para ordenadores (con sistema operativo IOS o Windows).

Para descargar la aplicación debemos pinchar en el siguiente enlace: <u>http://www.adobe.com/solutions/ebook/digital-editions.html</u> y pulsar en el apartado **Downloand.** 

Una vez en este apartado, podremos elegir el paquete de instalación para Windows o para Mac.

| ← → C 🔒 Es seguro   https://www.adobe.com/es/solutions/ebook/digital-editions/download.html                                                                                                    | \$                     |
|----------------------------------------------------------------------------------------------------|------------------------|
| 🔢 Aplicaciones 🗅 Correo 🎦 Instituto Internacion 🛔 Instituto americano - 🇱 Library of Congress ( dj., Digitalia 🌴 TumbleBooks - eBo: 🛜 Ciberlibros                                                                                                    |                        |
| ADOBE DIGITAL EDITIONS Tech Specs FAQ Release Notes Download Sample eBook Library                                                                                                    |                        |
| Adobe Digital Editions 4.5.8 Installers                                                                                                    |                        |
| Locate your preferred platform and click on it to download the installer. Then run the installer on your machine to install Adobe Digital Editi<br>For information on the Adobe Digital Editions' privacy policy, see here; for information on the general Adobe privacy policy, see h | ions.<br>h <b>ere.</b> |
| Download Digital Edition 45.8 Macintosh (22MB)                                                                                                    |                        |
| Download Digital Edition 45.8 Windows (824MB)                                                                                                    |                        |
| Seamless fulfillment of books across devices: With ADE 45.8, when a consumer fulfills a book on one device, the book will be automatic downloaded to all the other devices that belong to this consumer (activated using the same user ID).                                            | cally                  |
| Download on the Apple App Store                                                                                                    |                        |
| Additional Downloads                                                                                                    |                        |
| Getting Started with Adobe Digital Editions eBook                                                                                                    |                        |
| The Getting Started eBook is pre-installed with Adobe Digital Editions 4.5.8; however, it will not be installed if you install as a standard user (                                                                                                    | (non-                  |

Tras realizar descarga, hay que pulsar sobre el archivo descargado y abrirlo/ejecutarlo:

| ADOBE DIGITAL EDITIONS Tech S                                                                                  | pecs FAQ                                        | Release Notes                                 | Download                        | Sample eBook Library                                                           |  |
|----------------------------------------------------------------------------------------------------|-------------------------------------------------|-----------------------------------------------|---------------------------------|--------------------------------------------------------------------------------|--|
| Adobe Digital Editions 4.5.8 Installers                                                                        |                                                 |                                               |                                 |                                                                                |  |
| Locate your preferred platform and click on it to down<br>For information on the Adobe Digital Editions' priva | oad the installer.<br>I <b>cy policy, see l</b> | Then run the installe                         | er on your mac<br>n on the gene | hine to install Adobe Digital Editions.<br>ral Adobe privacy policy, see here. |  |
| Download Digital Edition 4.5.8 Macintosh (22MB)                                                                |                                                 |                                               |                                 |                                                                                |  |
| Download Digital Edition 45.8 Windows (8.24MB)                                                                 |                                                 |                                               |                                 |                                                                                |  |
| Seamless fulfillment of books across devices: With<br>downloaded to all the other devices that belong to this  | ADE 4.5.8, when<br>consumer (activ              | a consumer fulfills a<br>rated using the same | book on one o<br>user ID)       | levice, the book will be automatically                                         |  |
| Download on the Apple App Store                                                                                |                                                 | Android App                                   | on Google Pl                    | ау                                                                             |  |
| Additional Downloads                                                                                           |                                                 |                                               |                                 |                                                                                |  |
| Getting Started with Adobe Digital Editions eBook                                                              |                                                 |                                               |                                 |                                                                                |  |
|                                                                                                    |                                                 |                                               |                                 |                                                                                |  |

Al ejecutarlo, aceptamos los términos de la licencia y hacemos clic en "Siguiente". En la ventana sucesiva, marcamos los accesos directos que queremos instalar y volvemos a pulsar en "Siguiente".

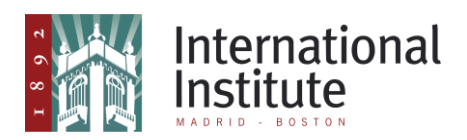

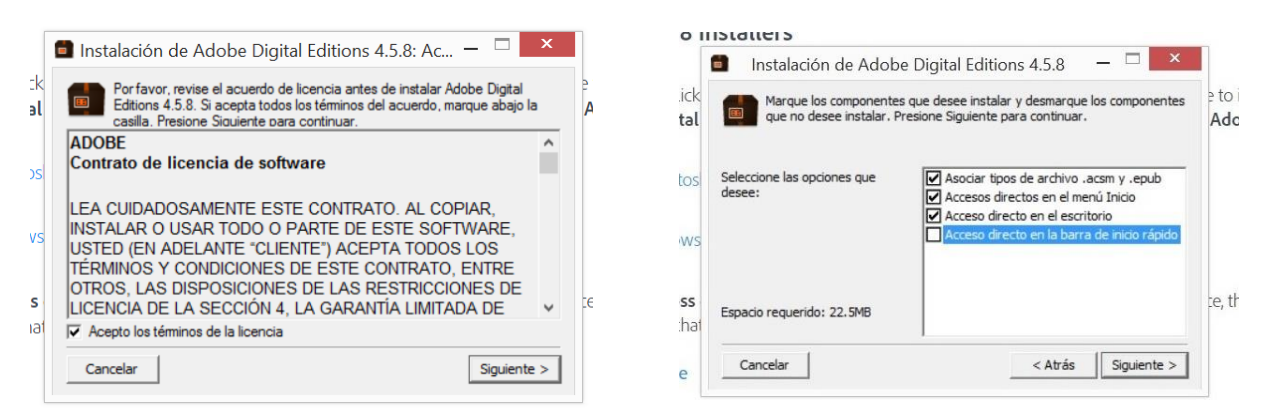

En esta ventana, con el botón "Examinar" podemos elegir el directorio del ordenador donde deseamos instalar el programa (también podemos dejar el que viene por defecto). Tras esto, pulsaremos instalar.

| 4.5.8 Inst       | allers                                      |      |    |                       |
|------------------|---------------------------------------------|------|----|-----------------------|
| 8                | Instalación de Adobe Digital Editions 4.5.8 | _ □  | ×  |                       |
| nd click Digital | Completado                                  |      |    | e to insta<br>Adobe p |
| acintos          | Ver detalles                                |      |    |                       |
| indows           |                                             |      |    |                       |
| across           |                                             |      |    | te, the bo            |
| Store            | Cancelar < Atrás                            | Cerr | ar |                       |

Una vez se complete la instalación, pulsaremos en "Cerrar".

A partir de este momento ya podremos, tras descargar los títulos deseados de Digitalia, acceder a ellos con nuestro usuario y a la aplicación.

# 2.2 Para Android (Sistema operativo mayoritario de dispositivos móviles)

#### 2.2.1 Crear usuario de gmail

Para poder descargar la aplicación Adobe Digital Editions, debemos crear un

usuario de gmail (en el caso de que no lo tengamos) para acceder a la tienda de Google (Play Store).

Accedemos a Play Store desde el menú de nuestro dispositivo. En la tienda, buscamos la aplicación; al pulsar en descargar, nos pedirá un usuario para hacerlo. Si ya tenemos un email de gmail, basta

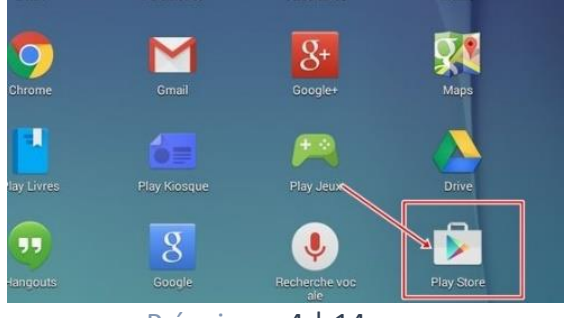

Página 4 | 14

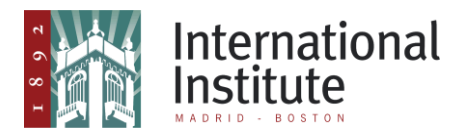

con introducirlo, junto a nuestra contraseña. Si no es así, pulsaremos en crear nueva cuenta:

| Añade tu cuenta | Coogle<br>Inicia sesión para aprovechar al máximo tu dispositivo. Más información<br>Correo electrónico o teléfono<br>O crea una nueva cuenta |
|-----------------|----------------------------------------------------------------------------------------------------|
|                 |                                                                                                    |

En las siguientes ventanas nos pedirá rellenar diferentes campos de información básica:

1) Nombre y apellidos

| Nombre          |  |  |  |
|-----------------|--|--|--|
| Instituto       |  |  |  |
| Apellidos       |  |  |  |
| Internacional E |  |  |  |
|                 |  |  |  |
|                 |  |  |  |
|                 |  |  |  |

#### 2) Fecha de nacimiento

| Día | Mes | <ul> <li>Año</li> </ul> |  |
|-----|-----|-------------------------|--|
|     |     |                         |  |

#### 3) Nombre de usuario

| Nombre de usuario | Ogmail oom |
|-------------------|------------|
|-------------------|------------|

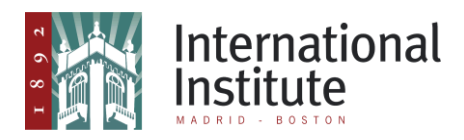

#### 4) Contraseña

| Crea una contraseña segura con una combinación de letras, números y<br>símbolos |
|---------------------------------------------------------------------------------|
| Crear una contraseña                                                            |
| Debe tener ocho caracteres como mínimo.                                         |
| Confirmar la contraseña                                                         |
|                                                                                 |

Tras introducir estos datos, nos dará opción a vincular nuestro teléfono móvil para diferentes servicios, como la recuperación de contraseña. Podemos hacerlo u omitirlo:

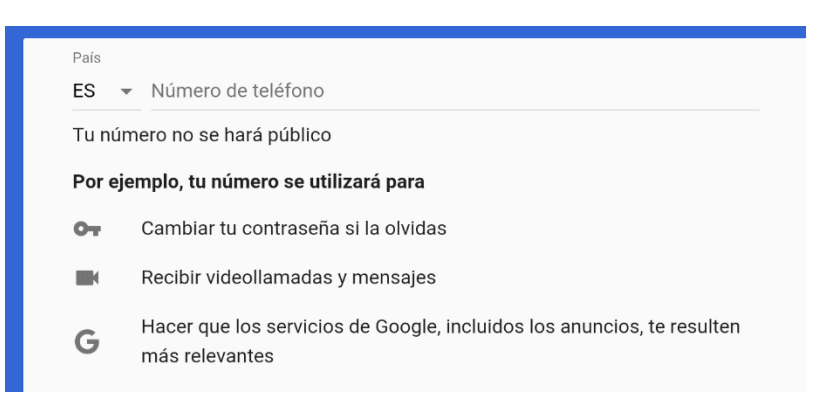

Después, nos saldrá una ventana en la que tendremos que aceptar las Condiciones de Servicio de Google y el tratamiento de datos:

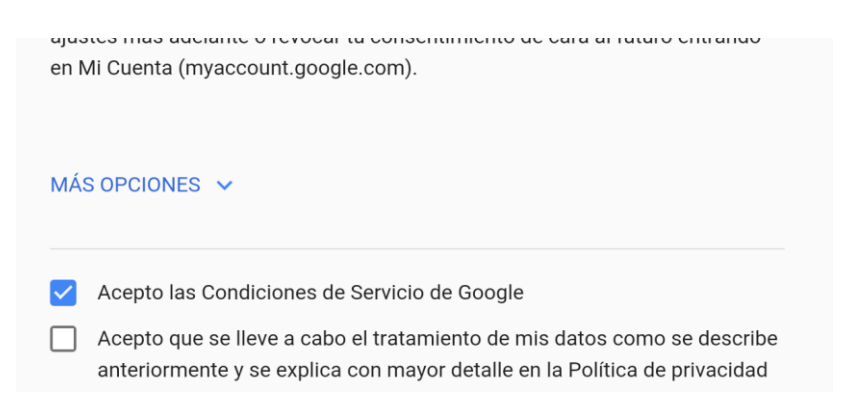

Para continuar, debemos seleccionar si deseamos crear una copia de seguridad de los datos de nuestro dispositivo con esta cuenta y también, si deseamos recibir las ofertas de Google play:

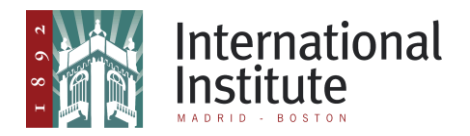

Estos servicios ponen Google a tu disposición. Puedes activar o desactivar estos servicios en cualquier momento para la cuenta iinstituteam@gmail.com. Los datos se utilizarán de acuerdo con la Política de Privacidad de Google.

Hacer una copia de seguridad automática de los datos del dispositivo (por ejemplo, contraseñas de redes Wi-Fi e historial de llamadas) y de datos de las aplicaciones (por ejemplo, configuración y archivos almacenados en las aplicaciones) en Google Drive. Más información

Recibir noticias y ofertas de Google Play.

Por último, podremos añadir algún método de pago para las aplicaciones que no sean gratuitas (no es obligatorio):

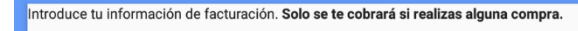

Añadir tarjeta de débito o crédito

- Añadir PayPal
- No, gracias

Al contar ya con nuestro usuario de google, podremos descargar la aplicación.

#### 2.2.2 Descargar e instalar aplicación de Adobe

**C**on el usuario ya creado podremos descargar esta y otras aplicaciones de Play Store. Ahora solo debemos buscar en la tienda:

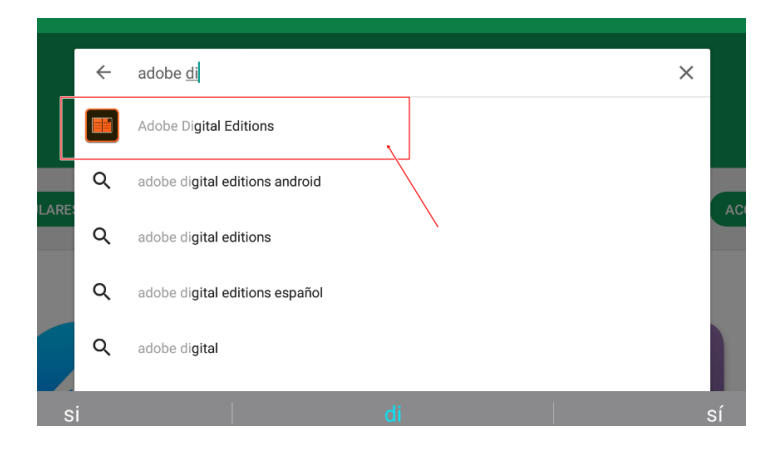

Después pulsaremos en Descargar. Una vez que nos aparezca la opción "abrir" significará que ya contamos con la aplicación en nuestro dispositivo. Ya podremos acceder a las obras que descargaremos de Digitalia. Cuando queramos abrir dichas obras desde la aplicación que acabamos de descargar, esta nos pedirá el usuario de Adobe que hemos creado en el apartado 1.2 *Crear usuario de Adobe*.

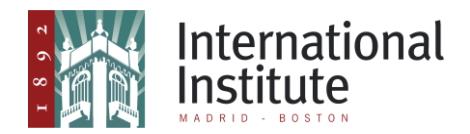

| Adobe Digital Editions I Adobe PEGI 3<br>19 MB                        | Adobe Digital Editions<br>Adobe<br>PEGI 3                             |
|-----------------------------------------------------------------------|-----------------------------------------------------------------------|
| INSTALAR                                                              | DESINSTALAR ABRIR                                                     |
| Es posible que esta aplicación no esté optimizada para tu dispositivo | Es posible que esta aplicación no esté optimizada para tu dispositivo |
|                                                                       | Anuncios Relacionado con esta aplicación                              |

#### 2.3 Para IOS (Sistema operativo para dispositivos móviles de Apple)

#### 2.3.1 Crear usuario de iCloud

Si no contamos con un usuario de iCloud, podemos crear uno desde la App Store. Accedemos a esta (1), buscamos la aplicación de Adobe (2- Que posteriormente descargaremos) y al pulsar en obtener (3), nos ofrecerá la opción de crear un nuevo ID (4).

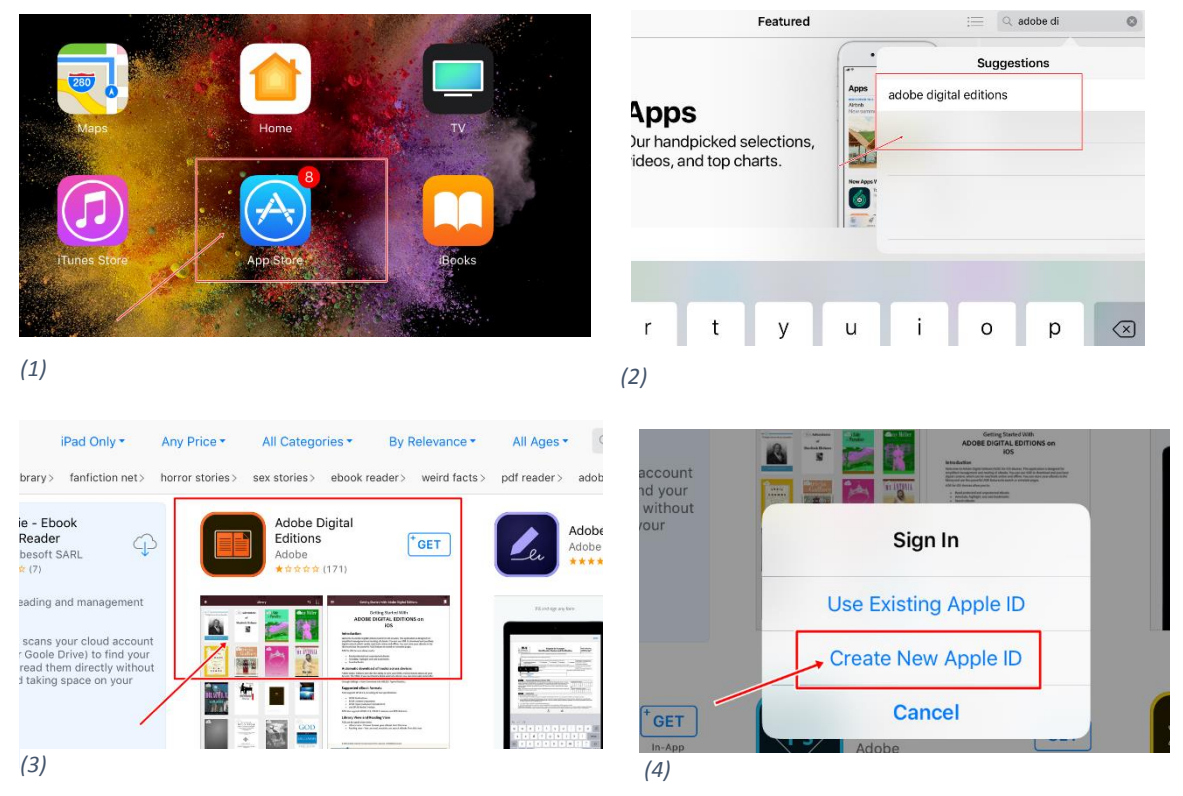

Para crear este usuario, debemos rellenar varias pantallas con información básica personal: Email y elegir contraseña (1\*), país (2), nombre, fecha de nacimiento (3), método de pago (5- Al igual que en play store esto es opcional y podemos elegir "ninguno"), dirección (6)... Además, tendremos que elegir tres

Página 8 | 14

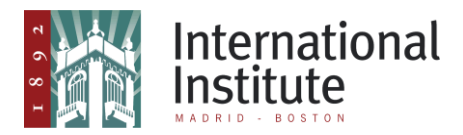

preguntas de seguridad y darles una respuesta personal, para poder recuperar nuestro usuario en el futuro(4).

\*Es necesario aceptar los términos y condiciones para poder crear la cuenta.

| ar        | Cancel                        | Create Apple ID Ne                                                  | ext                   |
|-----------|-------------------------------|---------------------------------------------------------------------|-----------------------|
| <         |                               |                                                                     | Adobe                 |
| RL        | Email                         | tuemail@ejemplo.com                                                 | \dobe<br>★★★★         |
| n         | Password                      | contraseña                                                          | •                     |
| r i<br>ve | Verify                        | contraseña de nuevo                                                 |                       |
| d<br>ac   |                               |                                                                     |                       |
| ľ         | Spain                         |                                                                     |                       |
|           | Agree to Te                   | rms and Conditions                                                  |                       |
|           | By tapping Nex<br>Conditions. | t, you acknowledge that you agree to the Apple Med a Services Terms | and<br>Adope<br>Adope |
| 1.        | 1 * )                         |                                                                     |                       |

| 11 | *) |
|----|----|
| (1 |    |

| Back               | Create Apple ID | Next |
|--------------------|-----------------|------|
| PERSONAL INFORMATI | ON              |      |
| Title              | Miss            |      |
| First Name         | Required        |      |
| Surname            | Required        |      |
| Date of Birth      | DD/MM/YYYY      |      |
| SECURITY QUESTIONS | ;               |      |

(3)

| -                                           |                            |      |
|---------------------------------------------|----------------------------|------|
| Back                                        | Create Apple ID            | Next |
| PAYMENT METHOD<br>You will not be charged a | until you make a purchase. |      |
| Credit/Debit Card<br>Visa, MasterCard, Ame  | rican Express              | ~    |
| PayPal                                      |                            |      |
| Mobile Phone                                |                            |      |
| None                                        |                            |      |
| Number                                      | Required                   |      |
| Expires                                     | MM / YYYY                  |      |
| cvv                                         | Security Code              |      |
| BILLING NAME                                |                            |      |
| First Name                                  |                            |      |
| Surname                                     |                            |      |

| for          |                                                                          |                                                       |   |
|--------------|--------------------------------------------------------------------------|-------------------------------------------------------|---|
| Ten          | Back                                                                     | Create Apple ID                                       |   |
| ok<br>ARL    | COUNTRY OR REGION<br>Choose a country or region for t<br>payment method. | he Store that will match the billing address for your | 2 |
| d n          | Albania                                                                  |                                                       |   |
| ur i<br>rive | Algeria                                                                  |                                                       |   |
| bac          | Angola                                                                   |                                                       |   |
|              | Anguilla                                                                 |                                                       |   |
|              | Antigua and Barbuda                                                      |                                                       | 1 |
|              | Argentina                                                                |                                                       |   |
|              | Armenia                                                                  |                                                       |   |
| _            |                                                                          |                                                       |   |

| SECURITY QUESTION         | NS                                                      |   |
|---------------------------|---------------------------------------------------------|---|
| Question 1                | Choose                                                  | > |
| Answer 1                  | Required                                                |   |
|                           |                                                         |   |
| Question 2                | Choose                                                  | > |
| Answer 2                  | Required                                                |   |
|                           |                                                         |   |
| Question 3                | Choose                                                  | > |
| Answer 3                  | Required                                                |   |
|                           |                                                         |   |
| Subscribe to Apple e      | mails                                                   |   |
| Apple Updates             |                                                         |   |
| Stay up to date on the la | atest news, software, products and services from Apple. |   |

#### (4)

| BILLING ADDRESS |           |   |
|-----------------|-----------|---|
| Street          | Required  |   |
| Street          | Optional  |   |
| Postcode        | Required  |   |
| City            | Required  |   |
| County          | Select    |   |
| Country         | Spain     | > |
| Phone           | 123456789 |   |
|                 |           |   |

(6)

(5)

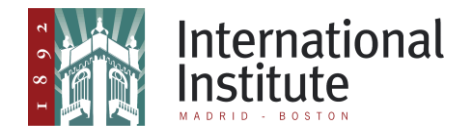

Una vez completados estos datos, nos enviarán un código de confirmación al email que hemos indicado al principio. Debemos introducir dicho código en la siguiente ventana:

|      |      | 18:42                                                   |        |
|------|------|---------------------------------------------------------|--------|
| iPac | Back |                                                         | Verify |
|      |      | Enter the verification code sent to tuemail@ejemplo.com |        |
|      | Code | Enter code                                              |        |
|      |      | Request a New Code                                      |        |
|      |      |                                                         | _      |
| iPac |      |                                                         |        |

Tras esto, nos aparecerá el mensaje "Apple ID Completed". Pulsamos continuar y podremos proceder a realizar las descargas deseadas.

## **Apple ID Completed**

tuemail@ejemplo.com can now be used to access all Apple services.

#### 2.3.2 Descargar e instalar aplicación

Ahora que contamos con nuestro usuario, ya se nos permitirá hacer descargas desde Apple Store. Por lo tanto, volvemos a buscar Adobe Digital Editions y pinchamos en obtener:

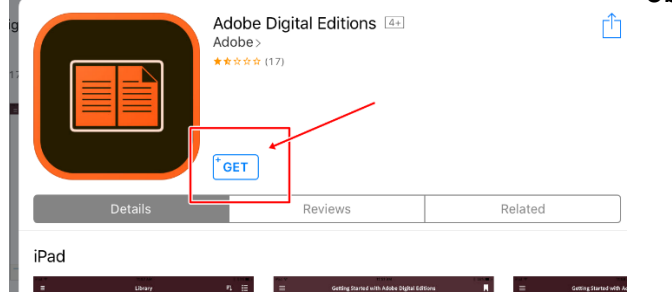

Tras esto, es posible que nos pida la contraseña que hemos elegido al crear nuestro usuario. Debemos introducirla para que comience la descarga:

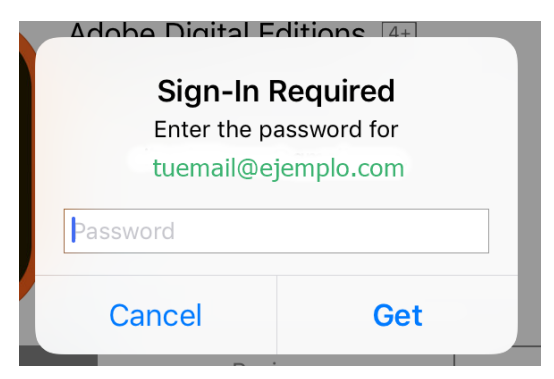

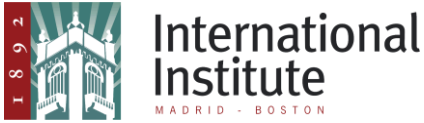

Descargada la aplicación, se instalará y una vez que nos aparezca la opción "abrir" podemos acceder a esta:

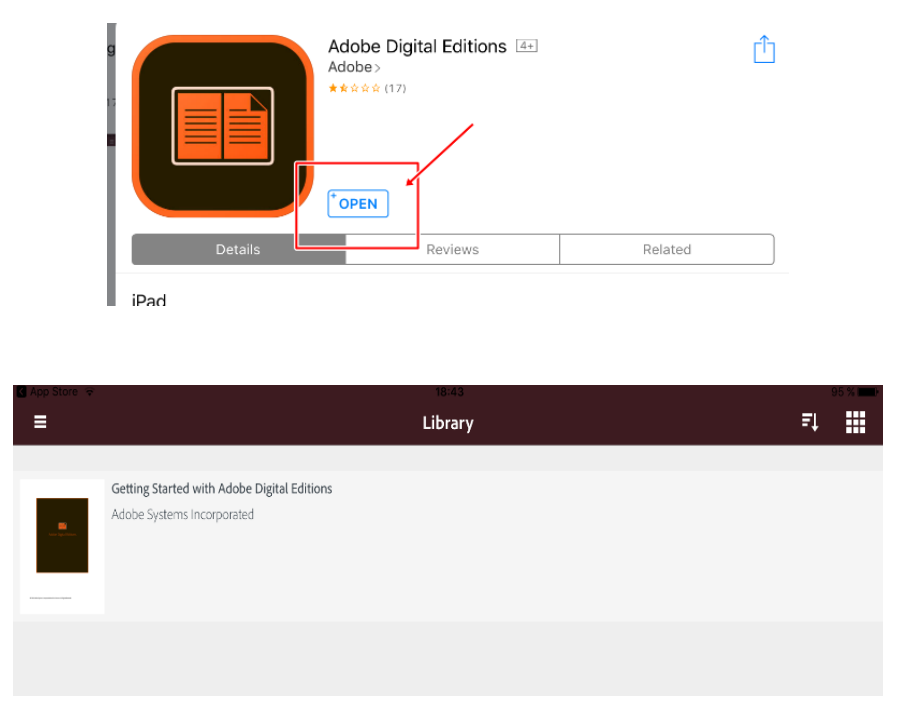

#### 3- Descargar y abrir libro de Digitalia.

Cuando en nuestro Pc o dispositivo ya contemos con la aplicación de Adobe y su correspondiente usuario, podremos abrir el contenido descargado de Digitalia. El proceso de descarga es igual en todos los dispositivos.

En primer lugar debemos ir a la web de Digitalia y acceder con nuestro usuario y contraseña (proporcionado por la biblioteca del IIE):

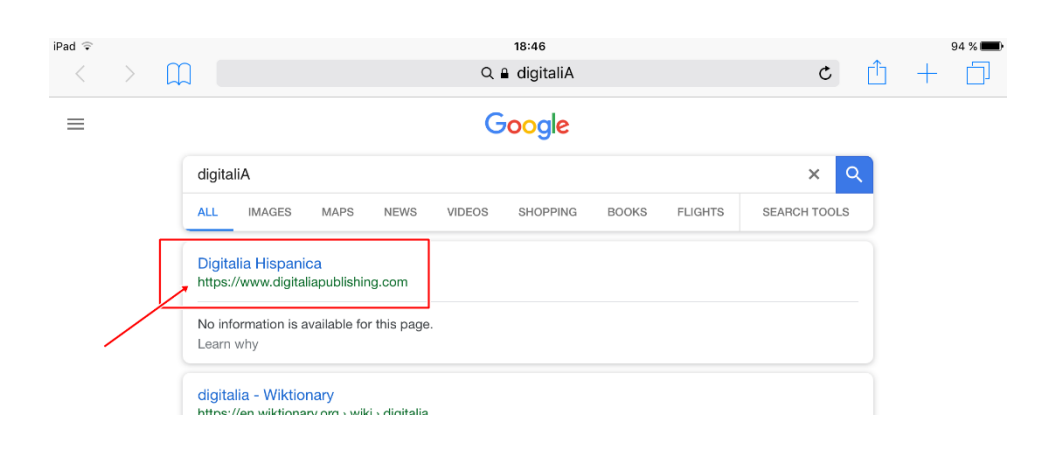

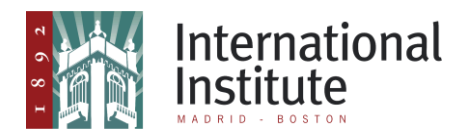

|                                             | 10.40                    |                             |                                 |                         |                   | 3++ /0 <b></b>   |
|---------------------------------------------|--------------------------|-----------------------------|---------------------------------|-------------------------|-------------------|------------------|
|                                             | digitaliapublishing.com  |                             | C                               | Ē.                      | +                 |                  |
|                                             |                          |                             | Home Hel                        | p Center                | Your a            | ccount           |
| ecollections ebooks                         | ejournals Search: All    | Welco                       | ome [Institut                   | o Int ma                | vanced S          | (IIE)]<br>Gearch |
|                                             |                          |                             | 0                               | Resour                  | ces fo            | r                |
| histanica                                   | Mi Cuenta: Acceso        |                             |                                 |                         |                   |                  |
| es culinarias<br>es escénicas               | E-Mail:                  | Nueva                       | Cuenta                          |                         |                   |                  |
| ncias políticas y<br>echo<br>ncias sociales | Contraseña:              | Si su instit<br>sele scione | tución está u<br>es en el Catál | sando el s<br>ogo Onlin | servici<br>e de E |                  |
| dicina<br>ica literaria                     | miniserilae              | Ci ar nue                   | va cuenta                       |                         |                   |                  |
| sofia, psicci gia,<br>gión<br>ografía y     | cOlvidó su contraseña? A | cceder                      |                                 |                         |                   |                  |

Ya dentro de nuestra cuenta, veremos en el lateral izquierdo de la pantalla un menú con diferentes categorías en las que se encuentran ordenados los libros:

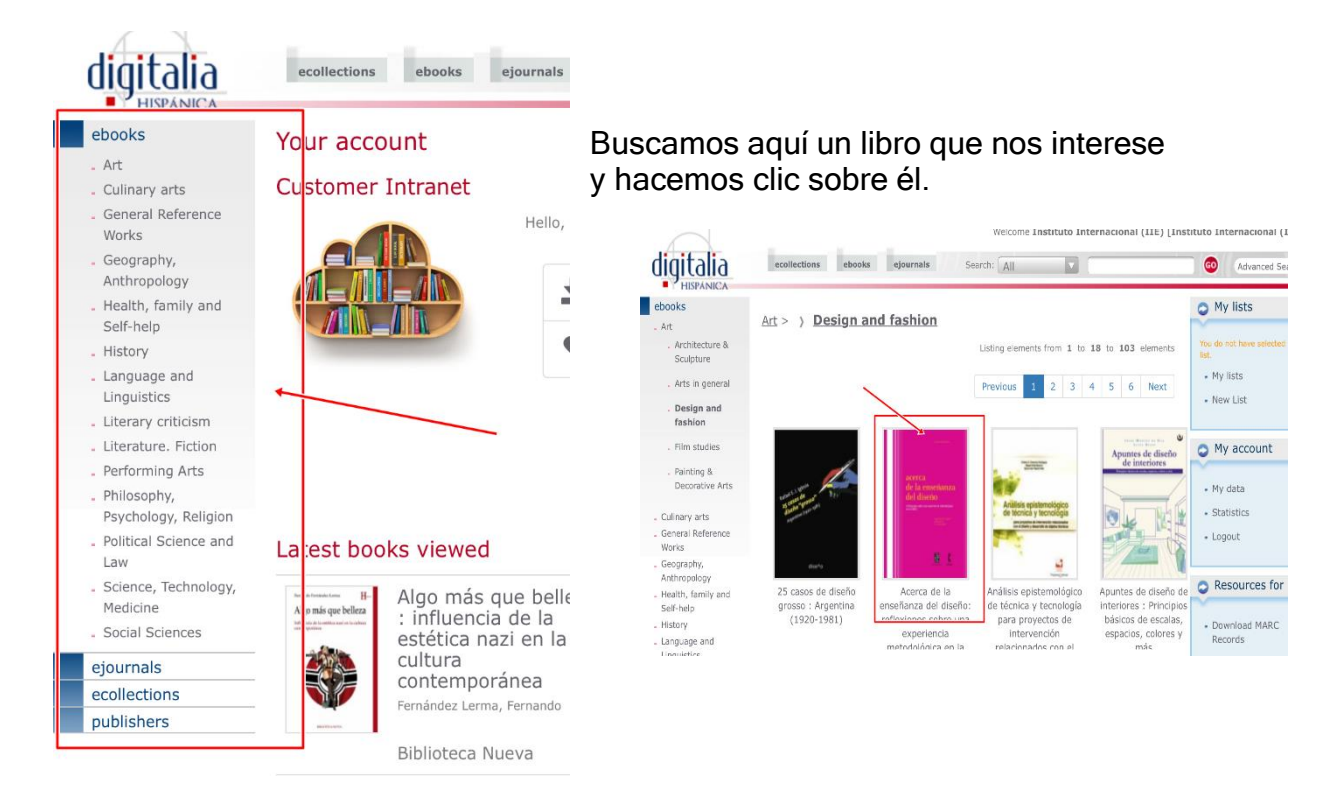

Cuando estemos ante las características del libro, debemos pulsar en la opción de descargar como pdf:

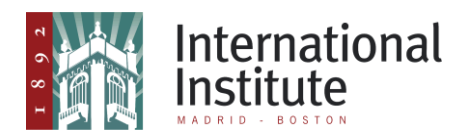

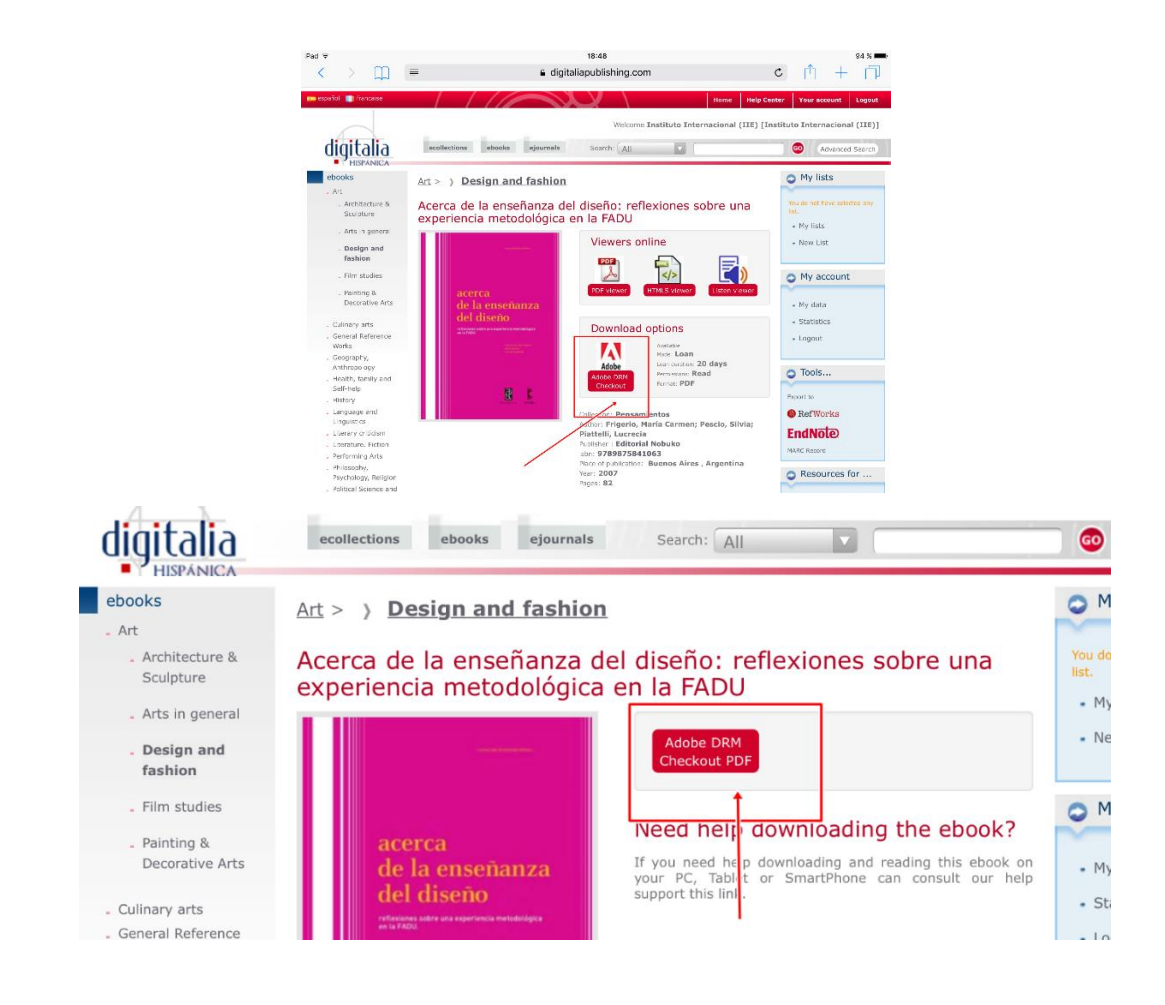

Cuando el archivo esté descargado podemos:

1) En el PC hacer doble click en la descarga, y se abrirá con la aplicación de Adobe.

2) En otro dispositivo, elegir la opción de "abrir con..." y seleccionar Adobe.

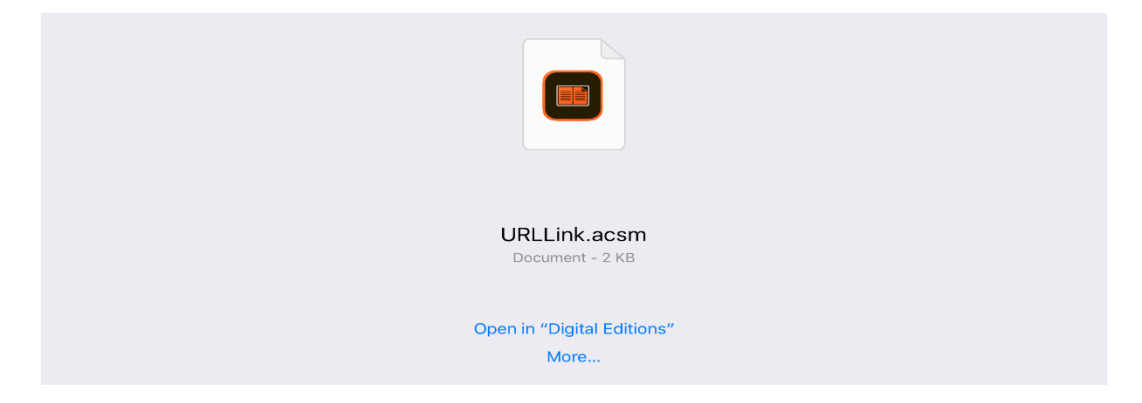

Finalmente, si no lo hemos hecho con antelación, nos pedirá el usuario y la contraseña de Adobe para autorizar a nuestro PC o Dispositivo a abrir el documento:

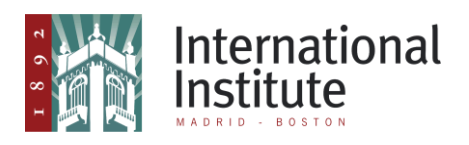

| ✓ Settings                             | Authorize                           |
|----------------------------------------|-------------------------------------|
| Authorize Your Device                  |                                     |
| Authorizing your device enables you to |                                     |
| -Easily transfer Adobe DRM-protected   | ems between multiple devices        |
| -Read Adobe DRM-protected items on     | omputers or mobile devices.         |
| -Restore your content from backup wh   | ever you need to re-install the OS. |
|                                        |                                     |
| eBook Vendor:                          | Adobs ID                            |
| Adobe ID :                             |                                     |
| Password :                             |                                     |
| I                                      | Authorize                           |
| Create Add                             | 1D? Forgot Password?                |

Al introducirlo ya podremos hacer uso de los libros por un tiempo limitado. Tras un periodo, los documentos desaparecerán de la aplicación y deberemos descargarlos de nuevo en caso de necesitarlos más tiempo.

| rchivo Biblioteca Avuda                                                                                                    | Adobe Digital Editions                                                                                                    |  |
|----------------------------------------------------------------------------------------------------|----------------------------------------------------------------------------------------------------|--|
| Chivo       Biblioteca       Ayuda         Última lectura       101 cosas que aprendí         White, Kit       Leer         Estantes       S. +         Todos los elementos       101         No leidos       Prestados         Comprados       Leidos recientemente         Añadidos recientemente       Anadidos recientemente         Estante sin título 1       1 | Adobe Digital Editions Estantes - Todos los elementos (2) Introducción a Adobe Digital Por: Adobe Systems incorporated Utima página leáte: 1 de 225 Fecha de adición: 27/01/2018 13:01 Fecha de adición: 11/07/2018 19:22 |  |